# QRG Comment se connecter au portail Apex

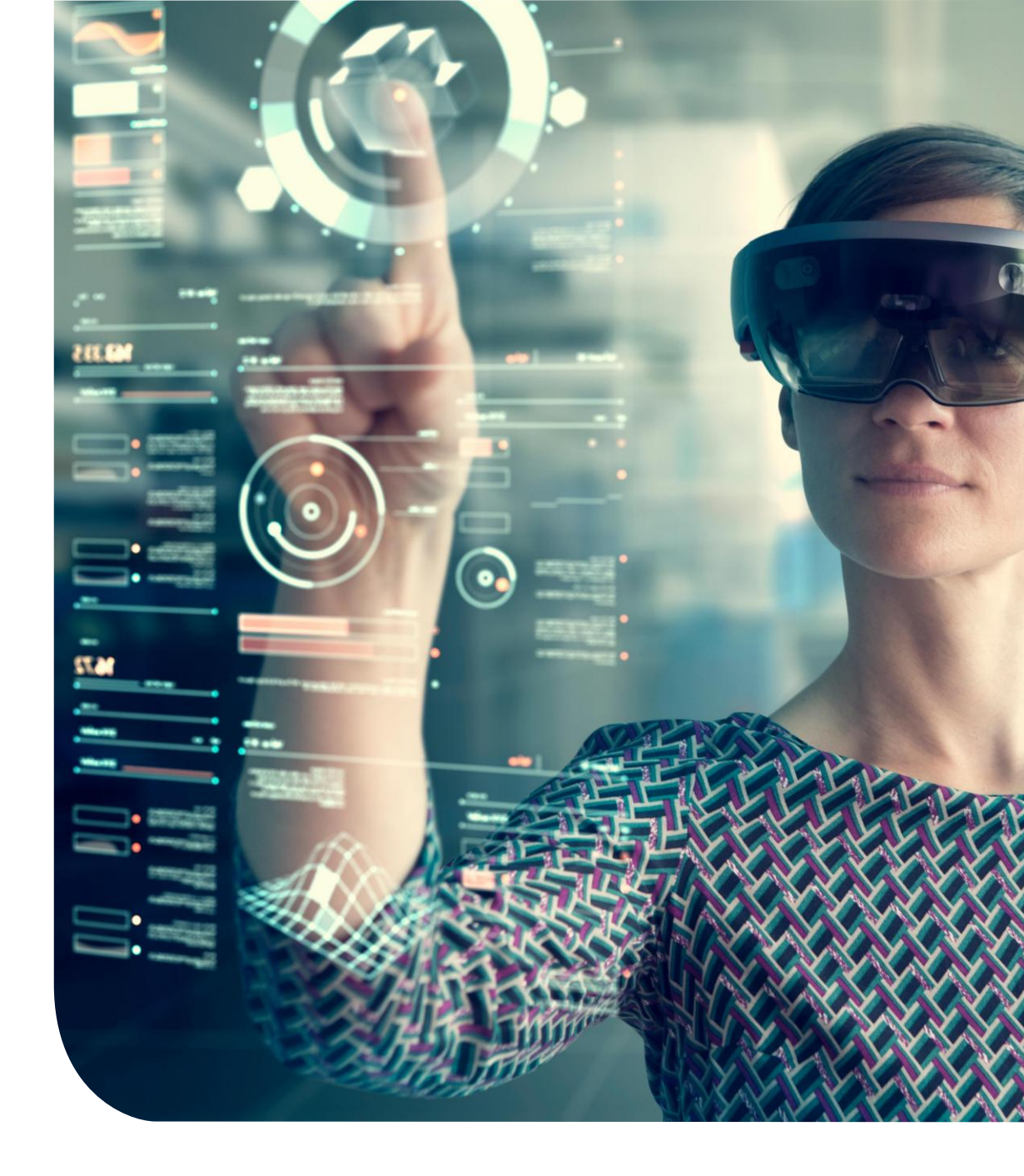

## **Comment se connecter à l'outil Apex ?**

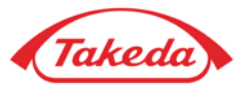

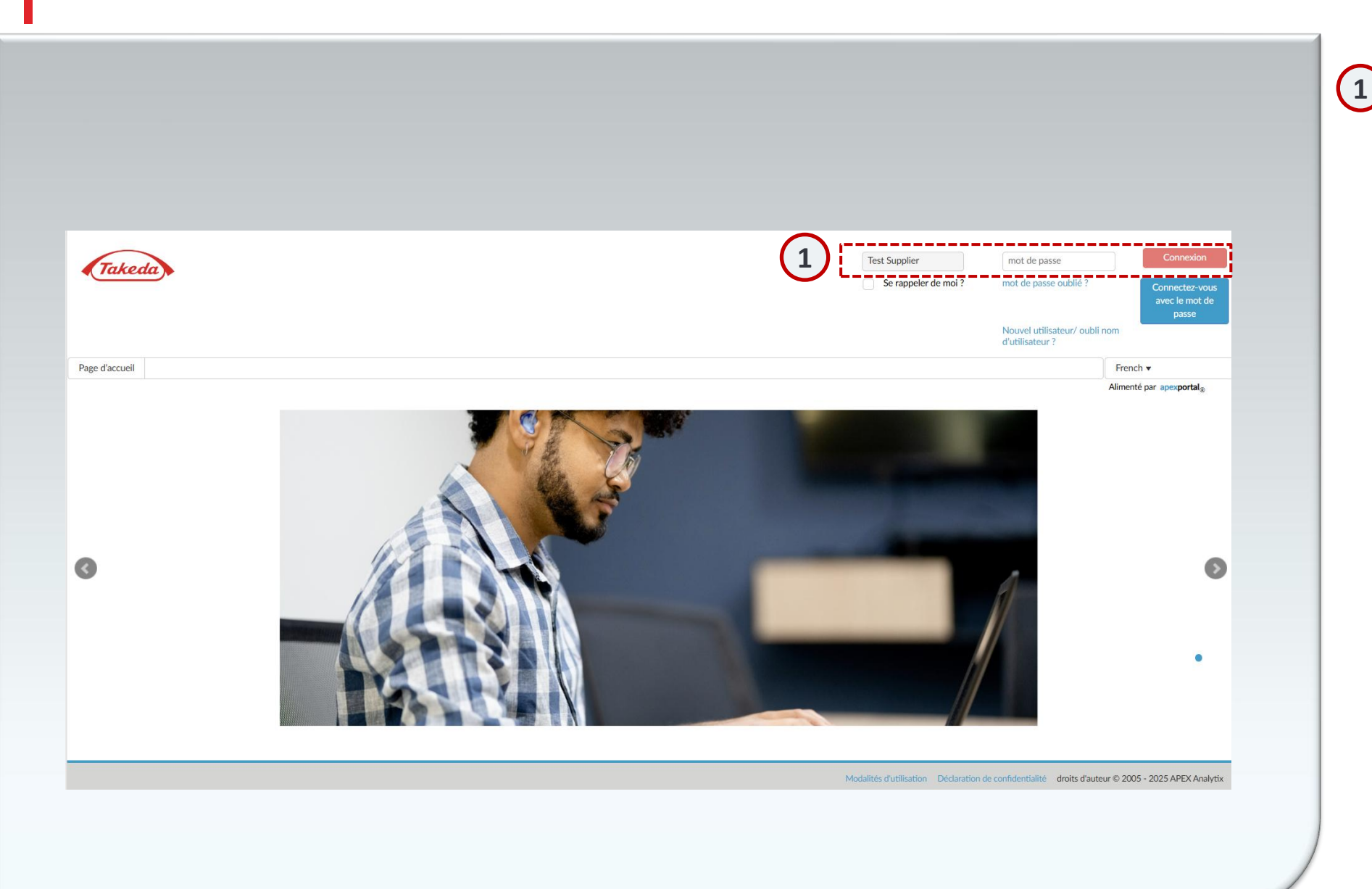

#### Connectez-vous

Pour accéder au portail Apex, rendezvous sur

Portail de gestion des fournisseurs Takeda (takeda.apexportal.net). Entrez votre nom d'utilisateur et votre mot de passe, puis cliquez sur « Connexion » pour entrer dans le système. Les utilisateurs internes de Takeda recevront des identifiants de connexion par le biais de la gestion des rôles, les fournisseurs recevront leurs identifiants une fois que leur invitation aura été approuvée par l'équipe Takeda responsable de ce processus.

### **Comment configurer les questions sécurisées?**

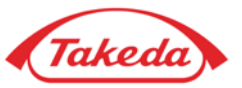

| 2        |                                               | -1 |  |
|----------|-----------------------------------------------|----|--|
| $\smile$ | Étape: 1                                      |    |  |
|          | Veuillez configurer les questions de sécurité |    |  |
| L        | You can change the question from the dropdown |    |  |
|          | Quel était votre surnom d'enfance?            | *  |  |
|          | Quelle école avez-vous fréquenté en sixiè 🔻   | *  |  |
|          |                                               | *  |  |
|          | Dans quelle ville était votre premier emploi? | *  |  |
|          |                                               |    |  |

2 Questions sécurisées

Lors de votre inscription initiale, vous devez répondre avec précision aux cinq questions sécurisées. Une fois terminé, sélectionnez « Soumettre » pour enregistrer vos réponses.

#### **Comment changer le mot de passe ?**

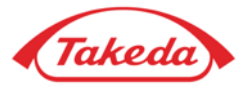

|   |                                                                                                    |                                                                                                    |                                    | -                   |            |  |
|---|----------------------------------------------------------------------------------------------------|----------------------------------------------------------------------------------------------------|------------------------------------|---------------------|------------|--|
|   | Takeda                                                                                                    |                                                                                                    |                                    |                     |            |  |
|   |                                                                                                    |                                                                                                    |                                    |                     |            |  |
|   | • For account security, the a continuing.                                                                                                    | dministrator has requ                                                                                                    | uested you to up                   | date your passwor   | d before   |  |
|   | Exigences de mot de passe fortes                                                                                                    |                                                                                                    |                                    |                     |            |  |
|   | Doit être entre 12 and 20 caractèr<br>Doit contenir au moins 1 caractère<br>Doit contenir au moins 1 caractère<br>Doit contenir au moins 1 caractère<br>Ne doit pas être le même que le «<br>Doit contenir au moins un des car | re(s) long(s) sans "esp<br>e(s) numérique(s)<br>e(s) majuscule(s)<br>e(s) minuscule(s)<br>Nom d'utilisateur »<br>actères spéciaux suiv | aces"<br>rants ( <b>aucun autr</b> | e caractère spécial | n'est autc |  |
|   | +()*,-:[{}]                                                                                                    |                                                                                                    |                                    | ъ                   |            |  |
| 3 | Mot de passe actuel :                                                                                                    |                                                                                                    | *                                  |                     |            |  |
|   | Nouveau mot de passe :                                                                                                    |                                                                                                    | *                                  |                     |            |  |
|   | Resaisir le mot de passe :                                                                                                    |                                                                                                    | *                                  |                     |            |  |
|   | Ch                                                                                                    | anger le mot<br>de passe                                                                                                    | Annuler                            |                     |            |  |
|   | i                                                                                                    |                                                                                                    |                                    | <u>i</u>            |            |  |

#### 3 Changer le mot de passe

Au début de votre inscription, il est essentiel de changer le mot de passe initial. Entrez deux fois le mot de passe actuel suivi de votre nouveau mot de passe pour vérification. Faites attention aux critères de mot de passe affichés à l'écran. Après vous êtes assuré de l'exactitude, cliquez sur « Soumettre » pour enregistrer votre nouveau mot de passe.

# Merci!

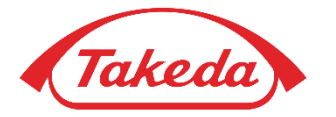

© 2019 Takeda Pharmaceutical Company Limited. All rights reserved